## How to enter the IBAN code

Login to your account and click on "Home- Personal Data" – "Master Data".

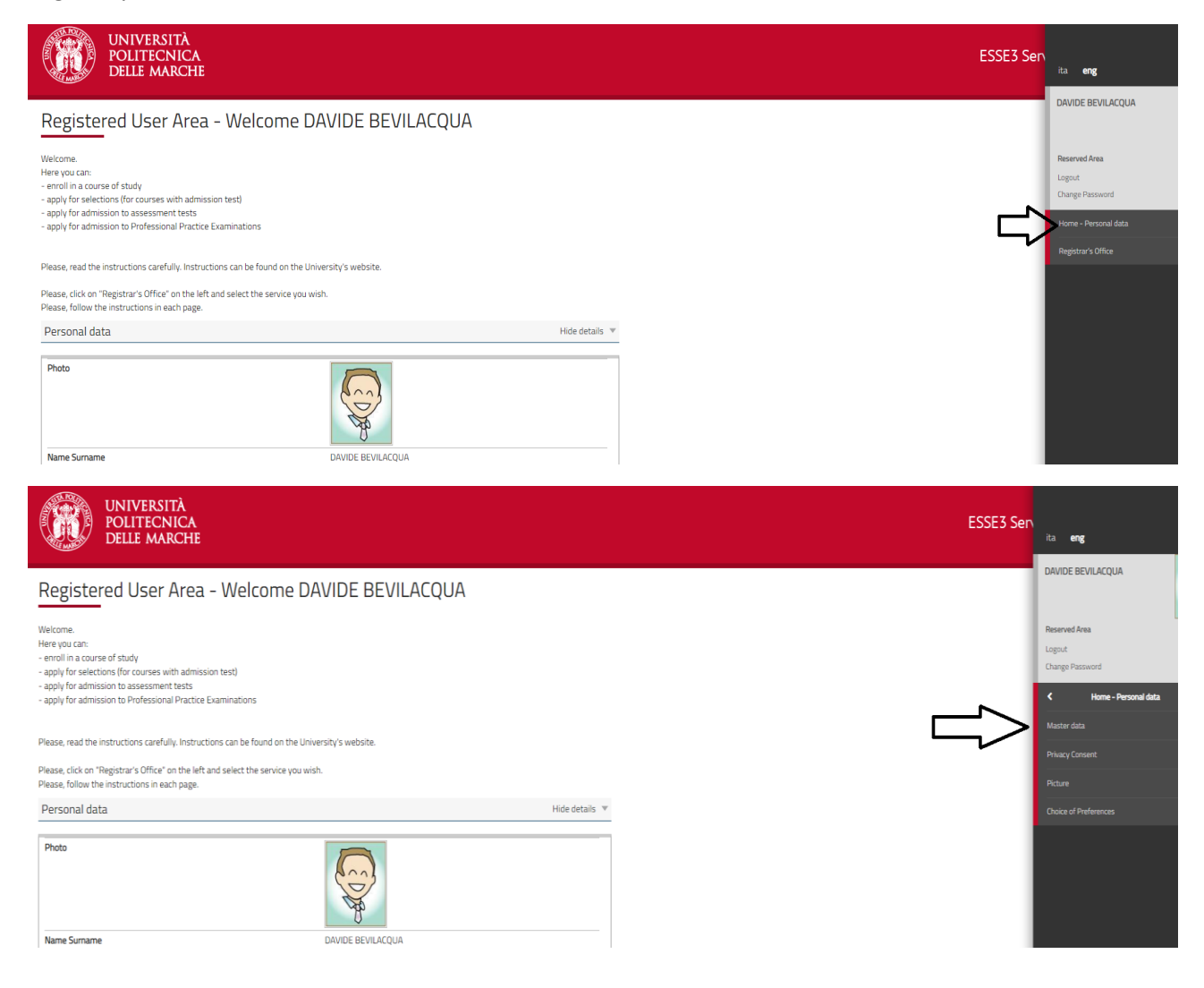

## Scroll down to the "Data bank Account (Refunds)" section and click on "Edit Bank Account Refund Data".

| – Data Bank Account (Refunds)                                                   |                            |  |
|---------------------------------------------------------------------------------|----------------------------|--|
|                                                                                 |                            |  |
| Refound methods                                                                 | Bank Transfer Refund       |  |
| Country                                                                         | Italy                      |  |
| Bank                                                                            | Banco Posta                |  |
| Bank Account Holder                                                             | Davide Bevilacqua          |  |
| Italian Id. No. Bank Account Holder                                             | BVLDVD78T24A271Z           |  |
| IBAN                                                                            | IT95P020080262600000600882 |  |
| Fdit Bank Account Refund Data Lice the link to edit Bank Account Refund Details |                            |  |

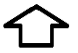

Fill in all required fields including the "Country" of your bank and clik on "Continue".

\_\_\_\_

| UNIVERSITÀ<br>POLITECNICA<br>DELLE MARCHE                                                                                                    |                                                                                                    | ESSE3 Servizi on line |
|----------------------------------------------------------------------------------------------------|----------------------------------------------------------------------------------------------------|-----------------------|
| 🔊 A 1                                                                                                    |                                                                                                    | T. Lawred             |
| Registration:Data Bank Accour                                                                                                    | t (Refunds)                                                                                                    | The Legend:           |
| This page contains the form in which you can<br>Please, remember that you must be the holde<br>Bank current accounts of other individuals (pa | nter or edit your bank account details.<br>or co-holder of the bank account you are providing the IBAN-Code for.<br>emis, Tiends, et al. Vill not be considered as correct. | Checklist             |
| Data Bank Account (Refunds)                                                                                                    |                                                                                                    |                       |
| Payment methods                                                                                                    | Bank Transfer Refund                                                                                                    | v                     |
| Country                                                                                                    | Select                                                                                                    | ¥                     |
| Bank*                                                                                                    |                                                                                                    |                       |
| Bank Account Details                                                                                                    |                                                                                                    |                       |
| Bank Account Holder*                                                                                                    | Davide Bevilacqua                                                                                                    |                       |
| Italian Id. No. Bank Account Holder*                                                                                                    | BVLDVD78T24A271Z                                                                                                    |                       |
| Back Continue                                                                                                    |                                                                                                    |                       |

If the Iban has been entered properly, you can select the option "Enter the cin, abi, cab and c/c code" to verify your bank account details. Important: you must be the bank account holder. Scholarship will not be payd to a current account of different holder. Click on "Continue". **Note**: in case of variation of your bank account, contact the Ph.d. Office.

| Registration:Data Bank Account (Refunds)                                                                                            |                                                                                                    | 🐺 Legend:       |
|----------------------------------------------------------------------------------------------------|----------------------------------------------------------------------------------------------------|-----------------|
| is page contains the form in which you ca<br>ease, remember that you must be the hoi<br>ınk current accounts of other individuals ( | n enter or edit your bank account details.<br>Fer or co-holder of the bank account you are providing the IBAN-Code for.<br>arents / friends/; etc. Vill not be considered as correct | * Mandatory Fie |
| Data Bank Account (Refunds)                                                                                                    |                                                                                                    |                 |
| Payment methods                                                                                                    | Bank Transfer Refund                                                                                                    |                 |
|                                                                                                    | Italy                                                                                                    |                 |
| Bank*                                                                                                    | Banco Posta                                                                                                    |                 |
| Bank Account Details                                                                                                    |                                                                                                    |                 |
|                                                                                                    | 1795P0200802626000000600882                                                                                                    |                 |
| Enter cin, abi, cab and c/c                                                                                                    |                                                                                                    |                 |
| CIN                                                                                                    | P                                                                                                    |                 |
| ABI                                                                                                    | 02008                                                                                                    |                 |
| CAB                                                                                                    | 02626                                                                                                    |                 |
| CC                                                                                                    | 000000600882                                                                                                    |                 |
| Bank Account Holder*                                                                                                    | Davide Bevilacqua                                                                                                    |                 |
|                                                                                                    | RVI DVD7872/42217                                                                                                    |                 |